## UPUTSTVO ZA STUDENTE – MOODLE PLATFORMA

Poštovani studenti da bi ste pristupili Moodle platformi trebate uraditi sljedeće:

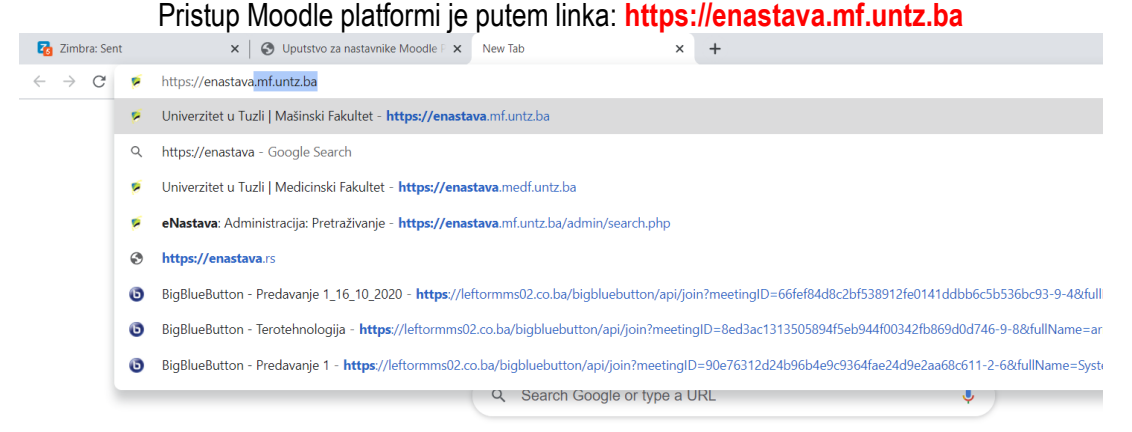

Kad kliknete na link: https://enastava.mf.untz.ba otvori se Popis e- kolegija kao na narednoj slici:

Paused )

| 😑 🗭 Univerzitet u Tuzli   Mašinski Fakultet<br>Ministarstvo obrazovanja i nauke TK                     | Niste prijavljeni na sustav. (Prijava) |
|----------------------------------------------------------------------------------------------------|----------------------------------------|
| Univerzitet u Tuzli   Mašinski Fakultet                                                                |                                        |
| Popis e-kolegija<br>▹ Ostalo ຫ<br>♥ Prvi ciklus studija                                                | <del>▼</del> Sažmi sve                 |
| <ul> <li>Prva godina studija</li> <li>EiTFI,PM,M σ</li> <li>II godina σ</li> <li>EiTFI PM M</li> </ul> |                                        |
| <ul> <li>III godina</li> <li>IV godina</li> </ul>                                                      |                                        |

Naredni korak je da odaberete predmet iz kojeg želite slušati predavanja na način: Ako je predmet sa prve godine odaberete opciju EiTFI,PM,M (7), , ako je sa druge odaberete sa druge itd. naredna slika,

 $\leftarrow \rightarrow C$ 

| C | Univerzitet u Tuzli   Mašinski Fakultet<br>Ministarstvo obrazovanja i nauke TK                                       |
|---|----------------------------------------------------------------------------------------------------|
|   | 🕈 Statika - Zimski semestar                                                                                          |
|   | Nastavnik: Sanel Buljubašić<br>Nastavnik: Seniha Karic<br>Nastavnik: Merisa Pjanic                                   |
|   | 🕈 Fizika - Zimski semstar                                                                                            |
|   | Nastavnik: Izet Gazdic<br>Nastavnik: Almedina Modric-Sahbazovic                                                      |
|   | Materijali I - Zimski semestar                                                                                       |
|   | Nastavnik: armin cerkezovic<br>Nastavnik: Izudin Delic<br>Nastavnik: Jasmin Halilovic<br>Nastavnik: Dzemal Kovacevic |
|   | Konstruktivna geometrija - Zimski semestar                                                                           |
|   | Nastavnik: Jasmin Halilovic                                                                                          |
|   | Nastavnik: Errid Mulahalilović                                                                                       |
|   | Nastavnik: Edis Nasic<br>Nastavnik: Denijal Sprecic                                                                  |

Zatim odaberete predmet iz kojeg želite slušati predavanja. U ovom primjeru odabrat ću predmet "Konstruktivna geometrija" Naredna slika

| ← → C 🔒 enastava.mf.untz.ba/course/index.php?categoryid=10                            | 🗟 🖈 🕕 Paused 🗄                         |
|---------------------------------------------------------------------------------------|----------------------------------------|
| Univerzitet u Tuzli   Mašinski Fakultet<br>Ministarstvo obrazovanja i nauke TK        | Niste prijavljeni na sustav. (Prijava) |
| 🕏 Statika - Zimski semestar                                                           |                                        |
| Nastavnik: Sanel Buljubašić<br>Nastavnik: Seniha Karic<br>Nastavnik: Merisa Pjanic    |                                        |
| 🍄 Fizika - Zimski semstar                                                             |                                        |
| Nastavnik: Izet Gazdic<br>Nastavnik: Almedina Modric-Sahbazovic                       |                                        |
| Materijali I - Zimski semestar                                                        |                                        |
| Nastavnik: armin cerkezovic                                                           |                                        |
| Nastavnik: Izudin Delic<br>Nastavnik: Jasmin Halilovic<br>Nastavnik: Dzemal Kovacevic |                                        |
| Konstruktivna geometrija - Zimski semestar                                            |                                        |
| Nastavnik: Jasmin Halilovic                                                           |                                        |
| Nastavnik: Fend Mulanalilovic<br>Nastavnik: Edis Nasic                                |                                        |
| Nastavnik: Denijal Sprecic                                                            | a da ƙarana Nas                        |
| Zatim klikom kursora misa na selektovani predmet otvori se sij                        | edeca opcija:                          |
| ← → C @ enastava.mf.untz.ba/login/index.php                                           |                                        |
|                                                                                       |                                        |

| Univerzitet u Tu         | uzli   Mašinski Fakultet                            |
|--------------------------|-----------------------------------------------------|
| Korisničko ime           | Zaboravili ste svoje korisničko ime ili<br>lozinku? |
| Lozinka                  | Vaš browser (internet preglednik)                   |
| 🗆 Zapamti korisničko ime | _MORA_ imati omogućene "cookies"                    |
| Prijava                  |                                                     |

Za prijavu na sistem potrebno je da unesete username i password.

<u>Studenti</u> dobijaju pristupne podatke pri upisu u prvu godinu studija i to na sljedeći način:

username: <a href="mailto:ime.prezime@student.mf.untz.ba">ime.prezime@student.mf.untz.ba</a>

password: Vaš JMB (13 brojeva)

| ime.prezime@student.mf.untz.ba | Zaboravili ste svoje korisničko ime ili<br>lozinku? |  |
|--------------------------------|-----------------------------------------------------|--|
|                                | Vaš browser (internet preglednik)                   |  |
| Zapamti korisničko ime         | _MORA_ imati omogućene "cookies"                    |  |
| Prijava                        |                                                     |  |

Kliknete na Prijava i otvorit će Vam se sljedeće, naredna slika

| $\leftarrow$ $\rightarrow$ C a enstavamf.untz.ba/course/view.php?id=10               | 07 |
|--------------------------------------------------------------------------------------|----|
| Univerzitet u Tuzli   Mašinski Fakultet Univerzitet u Tuzli   Mašinski Fakultet      |    |
| Konstruktivna geometrija - Zimski semestar<br>Moja naslovnica / Moji e-kolegiji / KG |    |
| dbavijesti                                                                           |    |
| Tema 1                                                                               |    |
| P1 19 10 2020 (8:00-9:30)                                                            |    |
| Tema 2                                                                               |    |
| Tema 3                                                                               |    |
| Tema 4                                                                               |    |

U koliko je nastavnik zakazao predavanja pisat će Vam pod temom 1,2,3,ili 4 naziv predavanja npr. P1 19 10 2020. (8:00-9:30). Nazivi mogu biti različiti zavisno kako nastavnik ili saradnik definiše.

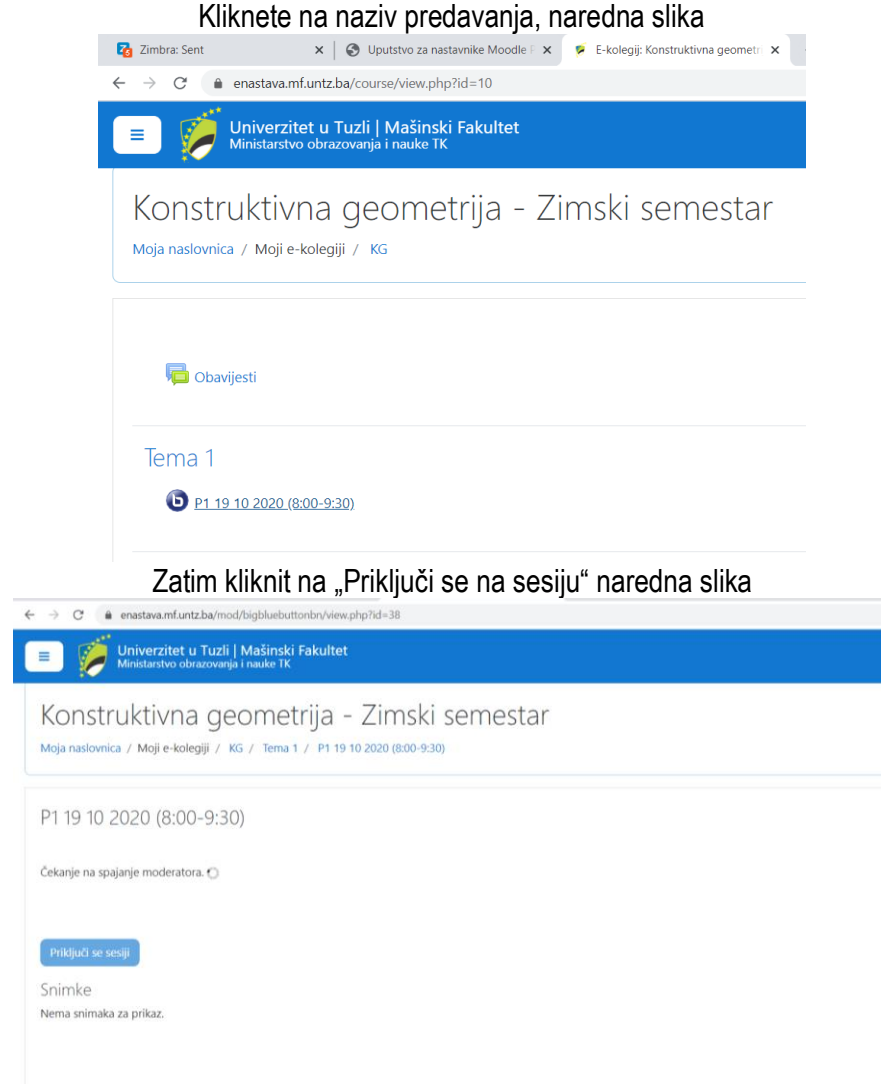

Nakon toga pokrene se Meeting, slika ispod

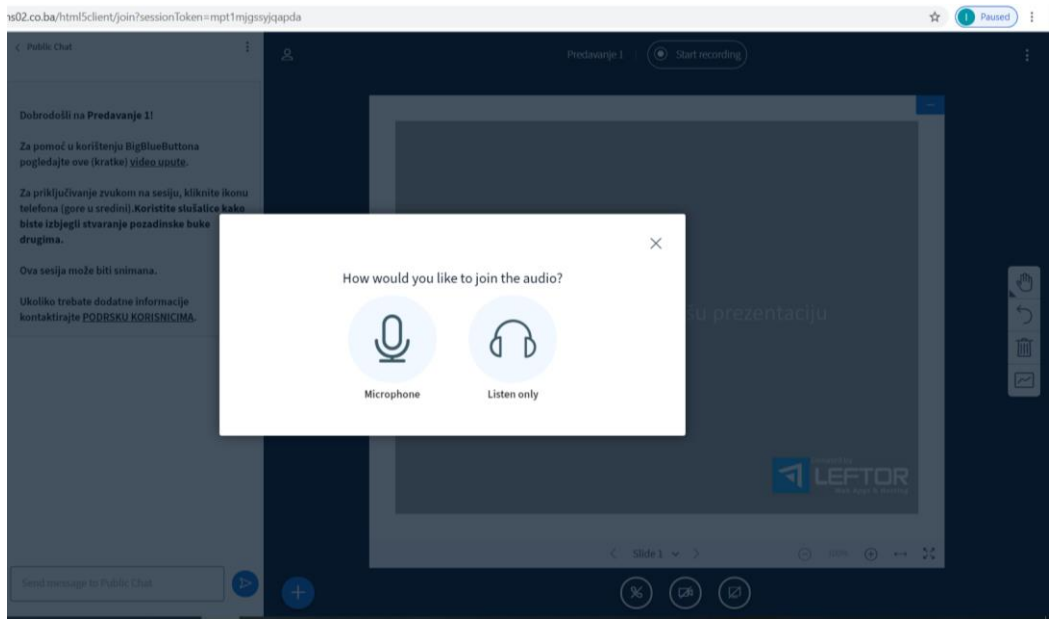

Zatim kliknete na mikrofon, pa YES

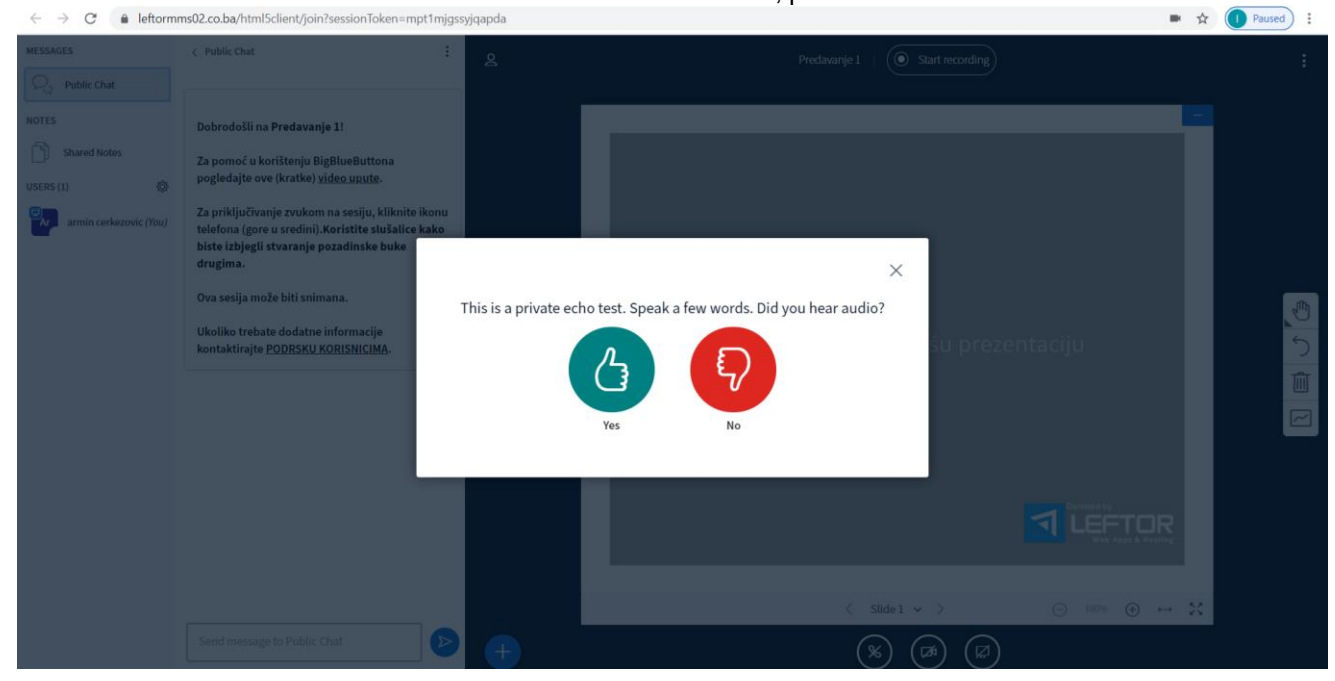

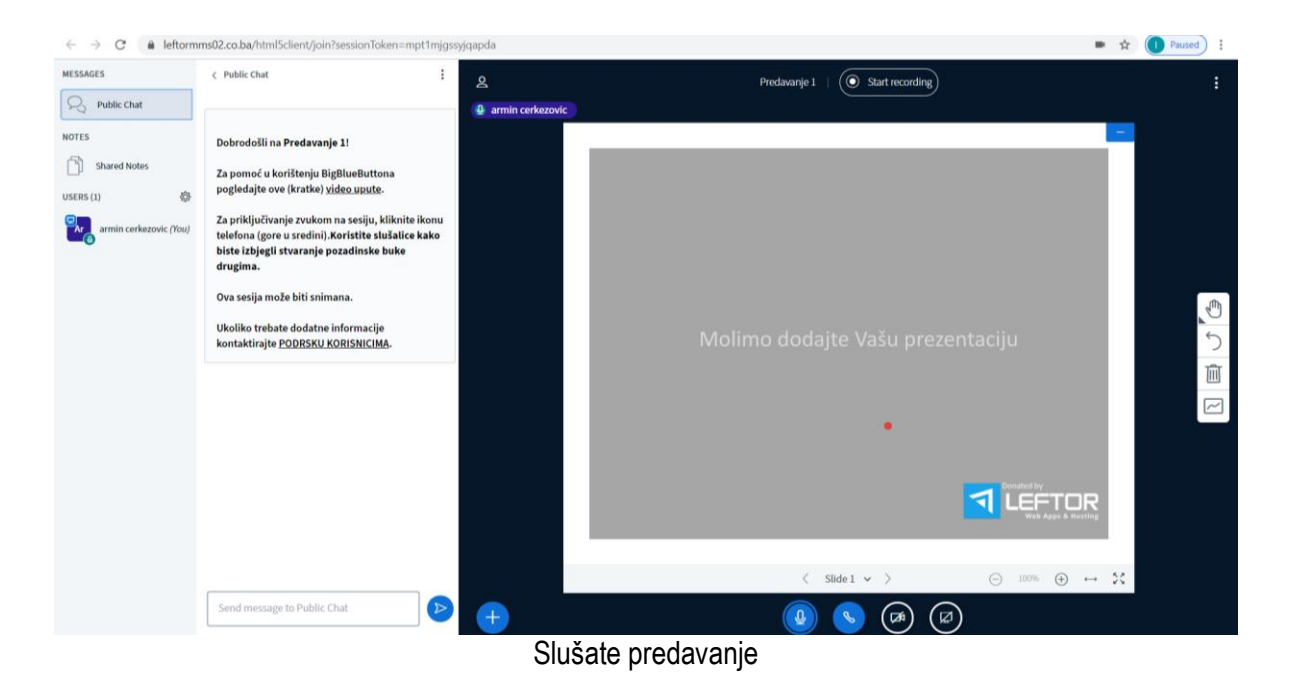

Za sve eventualne nejasnoće u vezi primjene Moodle platforme obratiti se Prodekanu za nastavu i studentska pitanja